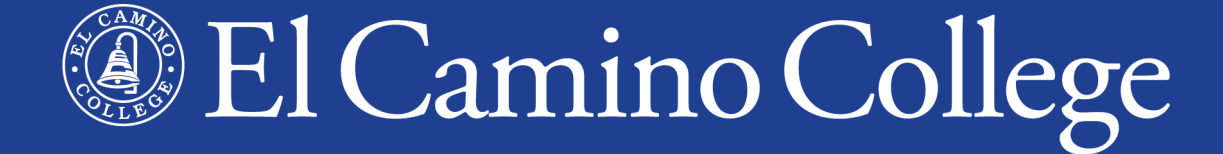

# Dual Enrollment Spring 2024 Overview

Da Vinci Schools January 25, 2024

## Why Dual Enrollment?

- A. **Get ahead** Earn high school and college credit at the same time, one semester usually equals one year
- **B.** Save time Earn a college degree faster by starting early
- **C. Save money** Enrollment fees are waived!
- D. Build confidence Experience and succeed in college-level courses, become familiar with college admission and registration processes
- **E. Stand out** on university/college applications
- F. Follow a passion or interest
- G. Explore careers and majors

### Why Dual Enrollment?

# **H. All of the above!**

## **Two Types of Dual Enrollment**

### Dual Enrollment in El Camino College Classes

- Traditional college classes (on-campus and online)
- Open to public, students register themselves
- K-12 students complete all Steps for Dual Enrollment and purchase any required textbooks/materials

### Dual Enrollment in High School Partnership Classes

- Not open to public, just for students at local high school/district
- K-12 students complete Steps 1-2 only, are **manually registered** by ECC, high school provides textbooks/materials

## **Two Types of Dual Enrollment**

### For both types

- Enrollment fees (and other misc. fees) are waived!
- Classes count for college credit (on college transcript) and high school credit (as determined by high school)
- Same steps (but Steps 3-4 done for students in HS Partnership Classes)

#### **Steps for Dual Enrollment**

| 1. Apply for Admission                               | + |
|------------------------------------------------------|---|
| <b>1B. Set up Multi-Factor Authentication — New!</b> | + |
| 2. Submit Completed Dual Enrollment Application Form | + |
| 3. Clear any Prerequisites                           | + |
| 4. Register for Classes                              | + |

### **Two Types of Dual Enrollment**

### www.elcamino.edu/dualenrollment

Dual Enrollment in El Camino College Classes

Steps for K-12 students wanting to take classes found in the Class Schedule

High School Partnership Classes

We also offer classes at 20 local high school campuses

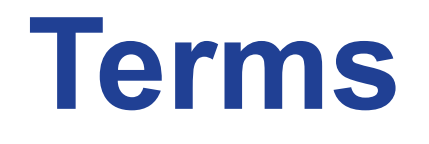

Fall

16 Week Semester

> (Some 8-Week Classes)

Winter

One 5-Week Session Spring

16 Week Semester

> (Some 8-Week Classes)

Next Grade Level

Summer

Two 6-Week Sessions

One 8-Week Session

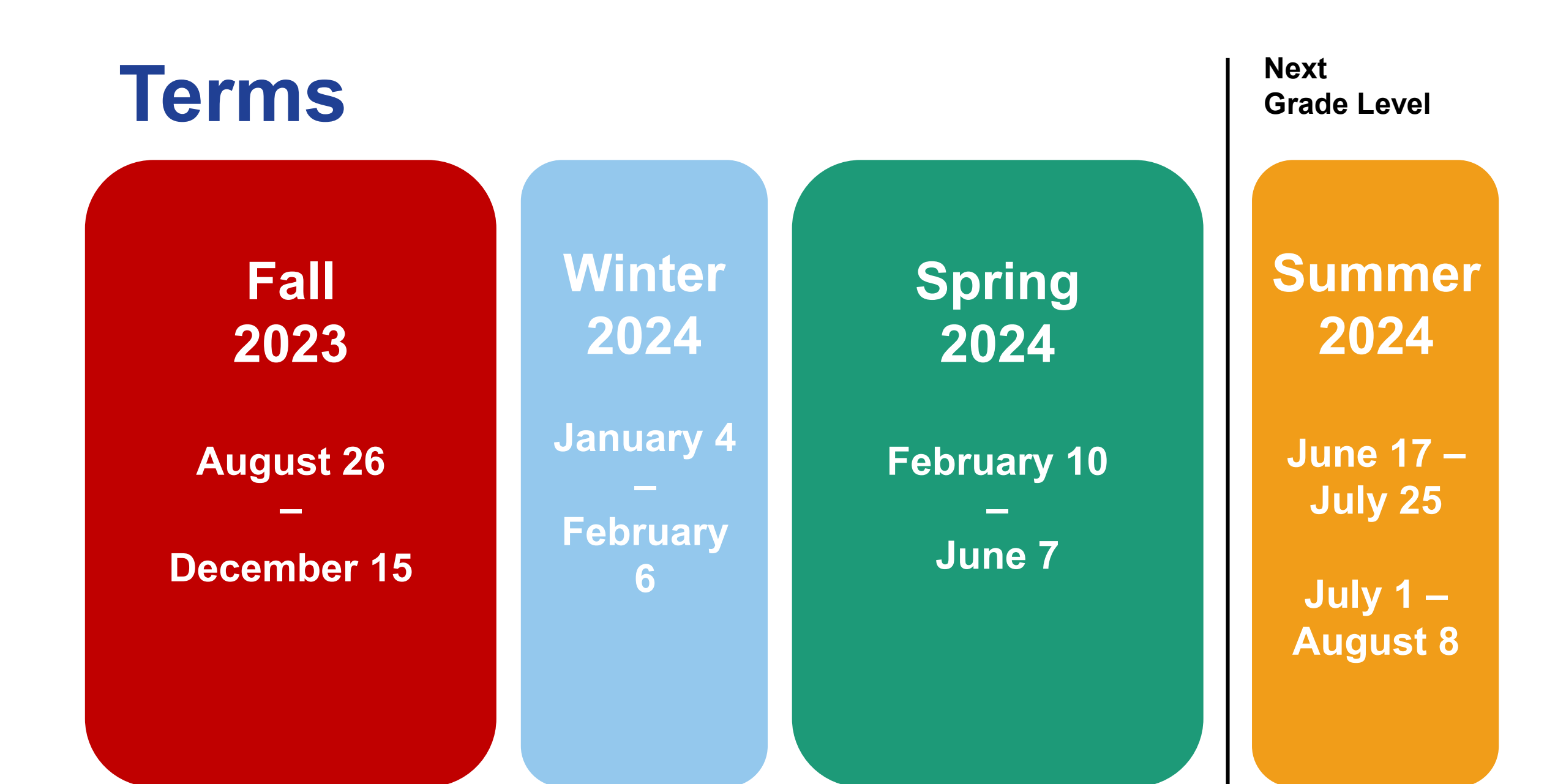

## Classes

Found in the Class Schedule

Search Classes Online (recommended)

or <u>PDF</u> (good for browsing)

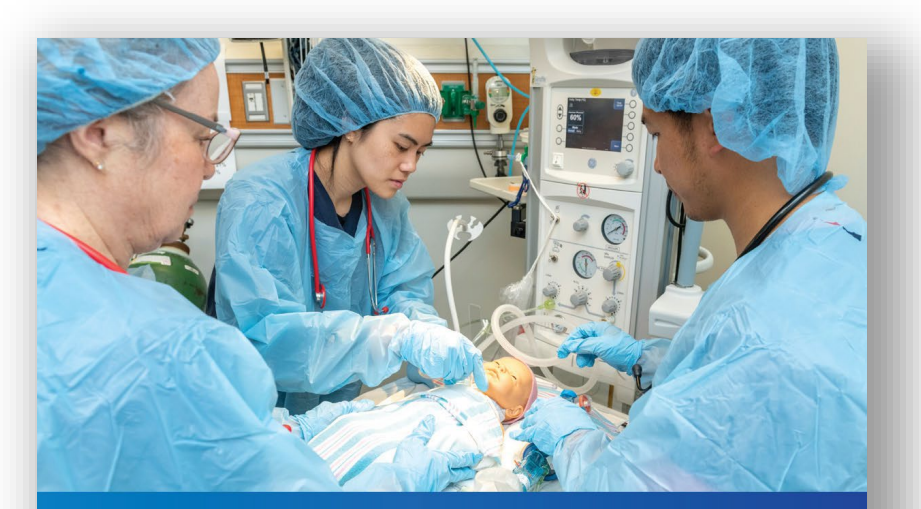

El Camino College 🚳 SPRING 2024 CLASS SCHEDULE Spring semester classes begin February 10

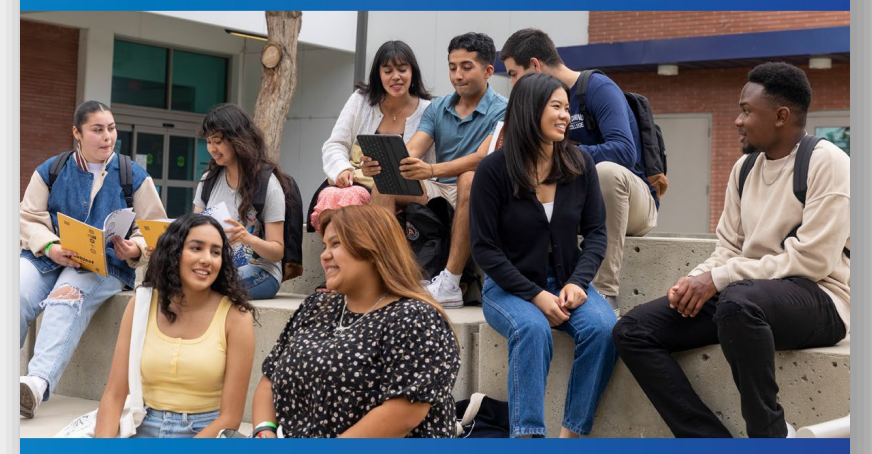

#### \* Some classes restricted for Grades K-10

Very few classes restricted for Grades 11-12

\*\* High School Partnership Classes at local high schools are <u>not</u> listed in Class Schedule

## **Class Locations**

- Online online class with no in-person or online meeting days/times ("asynchronous")
  - Not "self-paced"
- On Campus At El Camino College –

in-person class at El Camino, days and times and building/room location shown in Class Schedule

• Hybrid – half on-campus, rest online asynchronous

## **Other Class Section Info**

- Course Subject and Number ex. History 102
- **Course Title** ex. United States History from 1877 to the Present
- Start and End Dates
- Open, Waitlisted, Closed (Search Classes Online only!)
  - Shows number of seats available, or number waitlisted
- Instructor Name, Units

### **Dual Enrollment Website**

#### **Steps for Dual Enrollment**

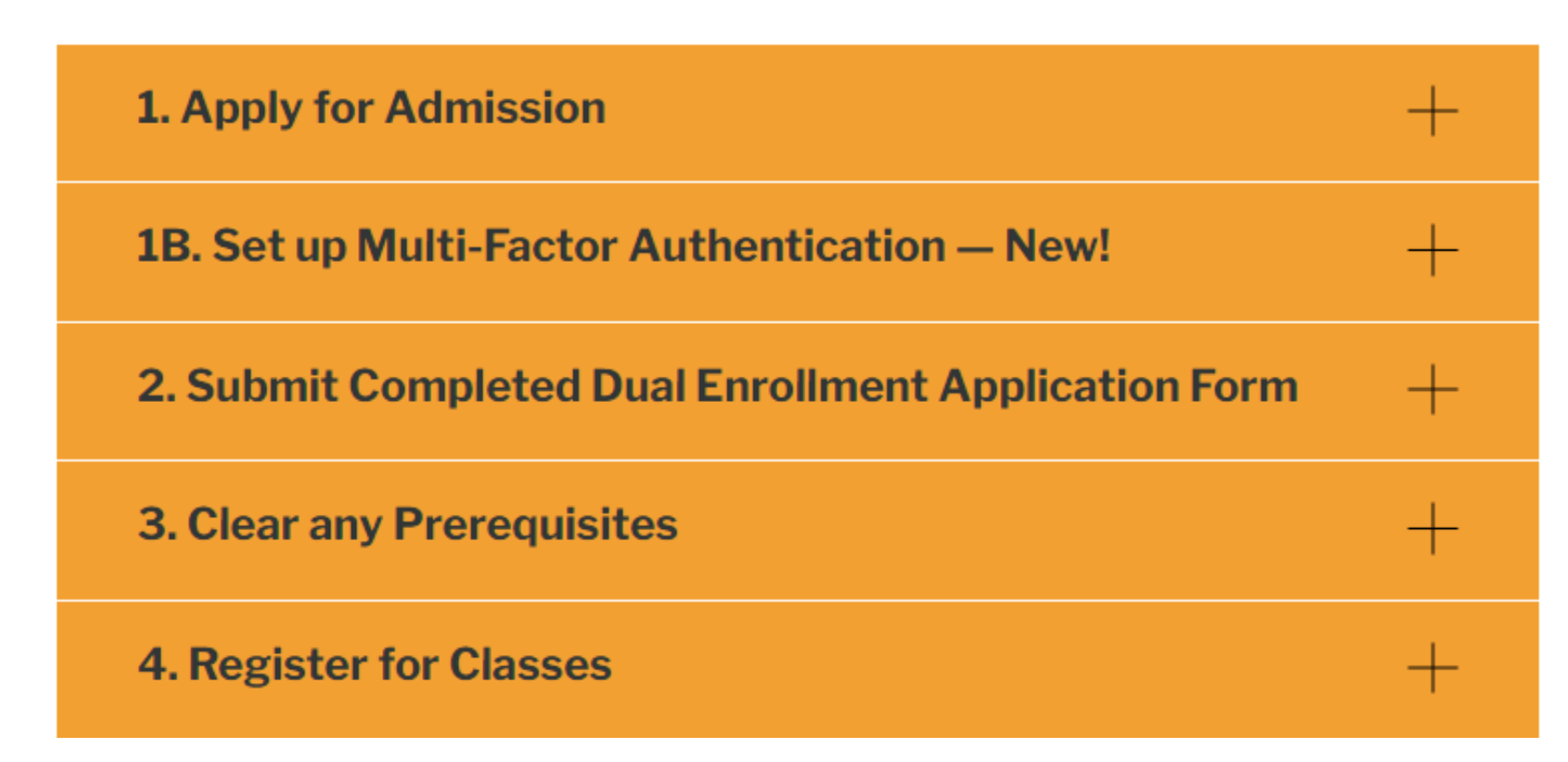

### **Steps for Dual Enrollment**

1. Apply for Admission

1B. Set up MFA 2. Submit Completed Dual Enrollment Form 3. Clear any Prerequisites 4. Register for Classes

### **Steps for Dual Enrollment**

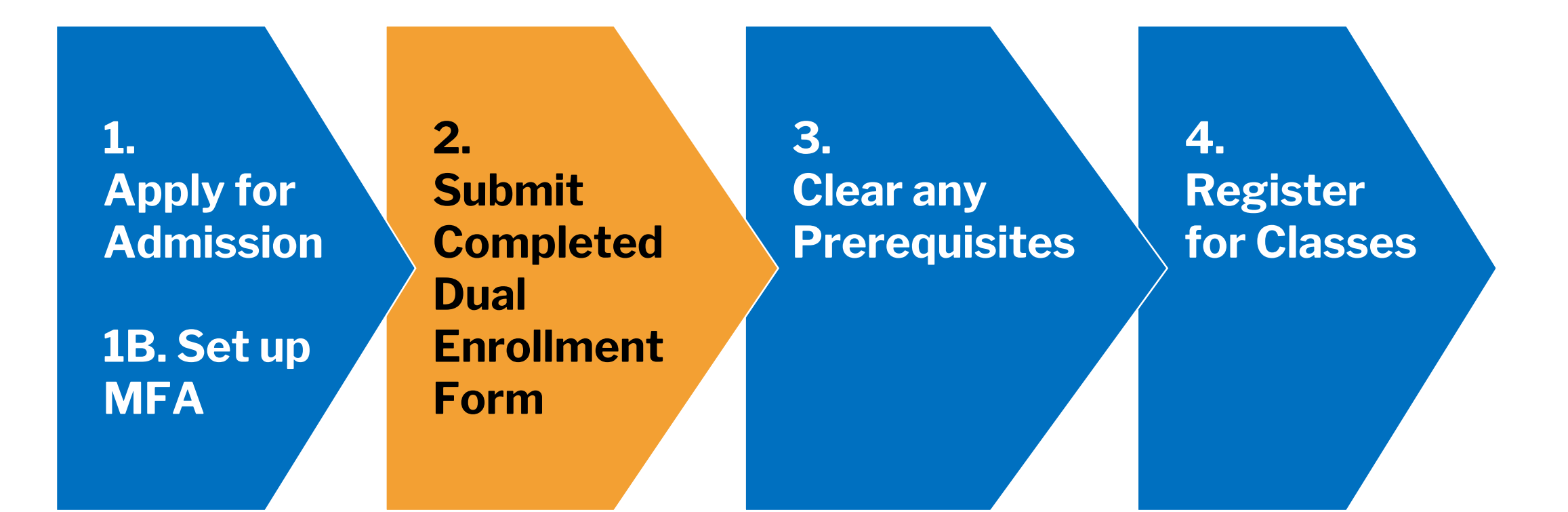

1, 3, and 4 – Same steps as college students

1. Apply for Admission

- Apply online
- First time? Create **OpenCCC** account
- Use account to start and submit application for earliest term you wish to take classes
- Application used to create El Camino College student account
  - ECC ID Number and @elcamino.edu email address
  - Your account both while in high school <u>and</u> for any classes after high school as college student

## **Step 1B**

1B. Set up Multi-Factor Authentication

- Applying grants access to **MyECC**, El Camino's online student portal
  - Same MyECC username/password also used to sign into Canvas (online class content) and Microsoft365
- MFA is a new security measure for all El Camino College students and employees
- Used to verify your identity when signing into MyECC from an off-campus location

2. Submit Completed Dual Enrollment Form

- PDF form (download from webpage)
- Requires Student Signature, Parent Signature, and Authorized Signature from high school principal or counselor.
   Signatures cannot be typed.
- Form approves K-12 student to take Course #1 and Course #2 listed in Section III
- Submit a new form for each term K-12 student wishes to dual enroll

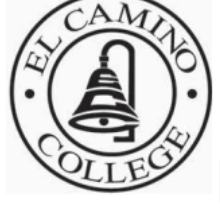

#### **El Camino College**

**Dual Enrollment Application** 

El Camino College 16007 Crenshaw Blvd., Torrance, CA 90506-0001 Admissions Office 310-660-3414

The El Camino Community College District is committed to providing equal employment and educational opportunities for all individuals, regardless of race, color, ancestry, religion, gender, national origin, martial status, sexual orientation, handicap, age, and Vietnam-era status.

|                                | PLEASE PRINT                                         | ALL INFORMAT               | ION CLEARLY                                                                 |                                           |
|--------------------------------|------------------------------------------------------|----------------------------|-----------------------------------------------------------------------------|-------------------------------------------|
| Section I: Student Inform      | nation Semes                                         | <b>ter:</b> Summer F       | all Winter Spring _                                                         | Year                                      |
| El Camino College ID #         |                                                      |                            |                                                                             |                                           |
| Name                           |                                                      |                            | Birth Date//                                                                | Age                                       |
| Last                           | First                                                | MI                         |                                                                             |                                           |
| Address:                       |                                                      | Email:                     |                                                                             |                                           |
| City:                          | State:                                               | Zip:                       | Phone #                                                                     |                                           |
| I have read and understand t   | he expectations and re                               | sponsibilities sectio      | n on page the back of this a                                                | pplication.                               |
| Student Signature              |                                                      |                            | Date                                                                        |                                           |
| High School:                   |                                                      | (Students en<br>Home Study | rolled in a Home Study Program must<br>Program is registered with the State | st provide proof that the of California). |
| At the time of ECC enrollment, | I will be in grade 9 <sup>th</sup> /10 <sup>th</sup> | /11th / 12th (circle or    | ne) and in the HS <b>Graduating</b>                                         | Class of 20                               |
|                                |                                                      |                            |                                                                             |                                           |

#### **Section II: Parent Consent**

I have read and understand the expectations and responsibilities on page 2 this application and agree to all the conditions. I hereby give my consent to my son/daughter to attend El Camino College and enroll in the classes for which a

2. Submit Completed Dual Enrollment Form

- How many classes? K-12 students can be approved for up to:
  - 11 units for Fall and Spring Semesters
  - 2 courses for Summer
  - 1 course for Winter
- Students in Grades K-10 <u>at start of the term</u> need additional **Division Dean Approval**
- Grades 11-12 also need Dean's approval for Contemporary Health and Physical Education activity courses

2. Submit Completed Dual Enrollment Form

#### To submit?

- Email PDF or high-quality photo/scan of completed form to <u>dualenrollment@elcamino.edu</u> as an attachment
   OR
- Bring in-person to Admissions & Records Office. <u>Campus Map</u>

3. Clear any Prerequisites • Some courses have prerequisites which students must clear before they can register

- Most can be cleared by completing English and Mathematics Placement Survey in MyECC
- High school transcripts, AP Exam scores, or other college transcripts can also be used to clear a prerequisite

4. Register for Classes

- Use MyECC to register anytime on or after your Registration Appointment date/time
  - Now open registration for Spring 2024!
- Register for any class section of your approved course(s) with seats available
- Last day to register is the day before the Start Date for the class

4. Register for Classes

#### Most Spring 2024 classes begin Saturday, February 10

- Full-Semester Classes (16-week) and First 8-Week Session Classes
  - Weekday classes begin week of Monday, February 12
- Spring Recess April 6-12
- Important Dates? <u>Academic Calendar</u>

4. Register for Classes

### **Class waitlisted or full?**

- What if a class I wish to take is waitlisted or closed?
- How do I add a class?

### **Future Terms**

Complete the same steps!

- 1. Students only need to **Apply for Admission** again if they do not register for classes for consecutive fall and spring terms (and to attend El Camino College after graduating high school)
- 2. K-12 students **Submit Completed Dual Enrollment Form** every term
- 3. Clear any Prerequisites for new approved courses
- 4. Register for Classes when registration for the term begins

### **Dual Enrollment at Da Vinci**

#### Dual Enrollment in El Camino College Classes

Steps for K-12 students wanting to take classes found in the Class Schedule

#### High School Partnership Classes

We also offer classes at 20 local high school campuses

## **Dual Enrollment at Da Vinci**

| Course Subject<br>& Number<br>(Abbrev.)    | Course Title                | Units | Location                 | Meeting<br>Information   | Dates                   |
|--------------------------------------------|-----------------------------|-------|--------------------------|--------------------------|-------------------------|
| Business 101<br>(BUS-101)                  | Introduction<br>to Business | 3.0   | Online                   | No meeting<br>days/times | 2/10/2024 -<br>6/7/2024 |
| Communication<br>Studies 100<br>(COMS-100) | Public<br>Speaking          | 3.0   | Online                   | No meeting<br>days/times | 2/10/2024 -<br>6/7/2024 |
| Film/Video 110<br>(FILM-110)               | Film<br>Appreciation        | 3.0   | In Person<br>at Da Vinci | T, Th<br>3:00-4:25 PM    | 2/10/2024 -<br>6/7/2024 |
|                                            |                             |       |                          |                          |                         |

### **Dual Enrollment at Da Vinci**

1. Apply for Admission

1B. Set up

MFA

2. Submit Completed Dual Enrollment Form

HS submits forms and roster for each class to El Camino

Students manually registered as a block

#### **Submit form to your high school contact**

## **Online Support**

- Dual Enrollment in El Camino College Classes
- <u>Tips for Dual Enrollment</u>
- Course Restrictions & Division Dean Approval
- Frequently Asked Questions
- <u>Help & Events</u> Dual Enrollment Zoom Help, Dual Enrollment Zoom Counseling, video recordings and presentation PDFs from past events
- <u>Dual Enrollment at Your High School</u> for High School Partnership Classes

### **Online Support**

#### **Steps for Dual Enrollment**

Click for directions, links, and support PDFs to help complete each step

| 1. Apply for Admission                               | + |
|------------------------------------------------------|---|
| 1B. Set up Multi-Factor Authentication — New!        | + |
| 2. Submit Completed Dual Enrollment Application Form | + |
| 3. Clear any Prerequisites                           | + |
| 4. Register for Classes                              | + |

## Onli

#### **Steps for Dual Enrollment**

Additional support for after you register, viewing grades after class is over, and more!

| 1. Apply for Admission                                    | +     |
|-----------------------------------------------------------|-------|
| <b>1B. Set up Multi-Factor Authentication — New!</b>      | +     |
| 2. Submit Completed Dual Enrollment Application Form      | +     |
| 3. Clear any Prerequisites                                | +     |
| 4. Register for Classes                                   | +     |
| After You Register                                        | +     |
| After Your Class – Receiving College and High School Cred | lit + |
| Additional Help                                           | +     |

Onli

**Steps for Dual Enrollment** 

For HS Partnership Classes, refer to <u>High School</u> <u>Partnership</u> <u>Classes</u> webpage.

Different directions starting with Step 2!

| 1. Apply for Admission                               | + |
|------------------------------------------------------|---|
| 1B. Set up Multi-Factor Authentication — New!        | + |
| 2. Submit Completed Dual Enrollment Application Form | + |
| 3. Clear any Prerequisites                           | + |
| 4. Register for Classes                              | + |
| Signing into MyECC and Canvas – Important!           | + |
| Dropping a Class                                     | + |
| Additional Help                                      | + |

# **Dual Enrollment Office**

### www.elcamino.edu/dualenrollment

### dualenrollment@elcamino.edu

### 310-660-3344

### **Dual Enrollment Zoom Help**

Every Tuesday, Wednesday, and Thursday from 4:00-5:00 p.m.